# Vejledning: Bestil mad i Webbestillingen

## Planlæg først mad-bestillingen på papir

Start med at printe **Forslag til menuplanlægning** samt **Menuplanerne**, som du har fået i en mail fra køkkenet (søg på *menuplaner*). Planlæg hvad I skal spise de enkelte dage (hovedret, biret, kold mad, råkost mm.).

### Log på bestillingssystemet, MasterCater

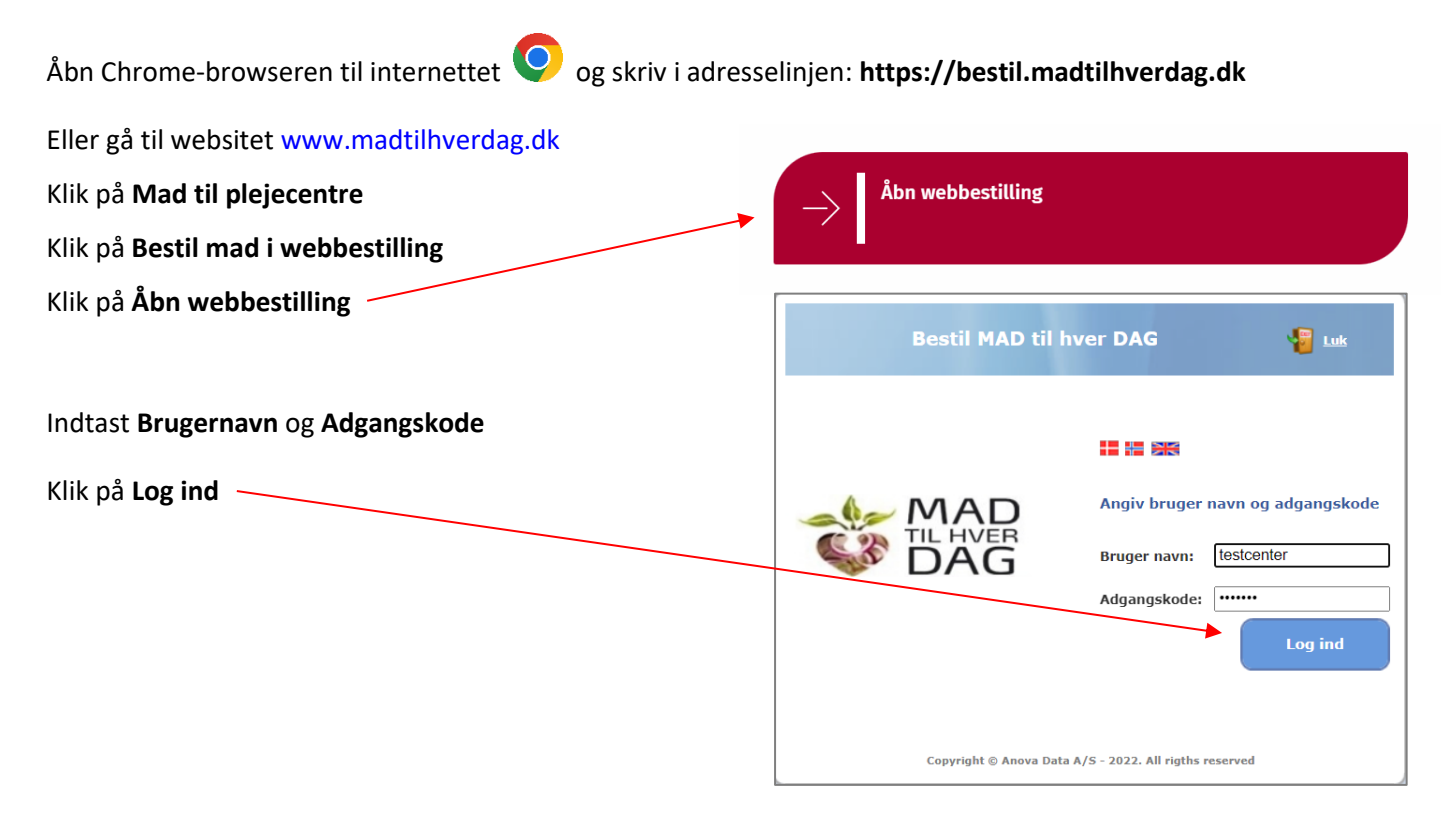

#### Du ser nu startsiden:

| st Plej  | ece | nter       | _                |                      |                      |                  |             |         |                  | 🤤 Tilbag |
|----------|-----|------------|------------------|----------------------|----------------------|------------------|-------------|---------|------------------|----------|
|          | G   | * Dato     | <sup>‡</sup> Dag | <sup>♦</sup> Ordre   | + Levering           | <sup>‡</sup> Tid | * Ordretype | Ordrenr | Funkti           | ioner    |
| 1        | Δ   | 21/11/2022 | Mandag           | Råkost B og diverse  | Bulk - kold mad      | 14:00            | Kostplan    | 0961865 | 5.11             |          |
| <b>√</b> |     | 25/11/2022 | Fredag           | Råkost B og diverse  | Bulk - kold mad      | 14:00            | Kostplan    | 0961867 | Fra dato :       |          |
| 1        | 0   | 28/11/2022 | Mandag           | Råkost B og diverse  | Bulk - kold mad      | 14:00            | Kostplan    | 0961869 | 21/11/2022       | 31       |
|          | 0   | 02/12/2022 | Fredag           | Råkost B og diverse  | Bulk - kold mad      | 14:00            | Kostplan    | 0961870 | ••• <u>Ny</u>    |          |
| 1        |     | 10/12/2022 | Lørdag           | Centre - Bulk        | Bulk - levering      | 14:00            | Kostplan    | 0963042 | e <u>Ret</u>     |          |
| <b>√</b> |     | 10/12/2022 | Lørdag           | Centre nedsat sukker | Centre - enkeltporti | 14:00            | Kostplan    | 0963065 | Slet             |          |
|          |     |            |                  |                      |                      |                  |             |         | 🖹 <u>Kopi</u>    |          |
|          |     |            |                  |                      |                      |                  |             |         | 🛓 <u>Udskriv</u> |          |
|          |     |            |                  |                      |                      |                  |             |         | Rappo            | orter    |

| Indtastning af bestilling                                                                                               | ovember 2022 14:00 🕑 Log ud                                                                                                    |                                                                                                    |
|----------------------------------------------------------------------------------------------------|----------------------------------------------------------------------------------------------------|----------------------------------------------------------------------------------------------------|
| På startsiden, klik på <b>Ny</b>                                                                                        |                                                                                                    | G Tilbage                                                                                                    |
| Indtast <b>dato</b> for den dag,<br>du bestiller til<br>Eller klik på piletasterne:<br>for at komme til den rette dato. |                                                                                                    | Ordrenr         Funktioner           0961865         Fra dato :           0961867         21/11/2022           0961869         Image: State State Stat |
| Vælg <b>Menu</b> (fx Centre – Bulk)                                                                                     | Bestil MAD til hver DAG                                                                                                    | Onsdag den 23. November 2022 11:40 Deadline: Fredag 02 December 2022 14:00                                                                                                    |
| Udfyld Antal (personer) ud for alle                                                                                     | Date: 17/12/2022 Lørdag 🛐 🌓 Levering: Bulk - levering V                                                                                                    | Kun varelinjer med antal                                                                                                    |
| de varer, du vil bestille                                                                                               | Antal Varenavn Kosttypenavn                                                                                                    | Bem. Portion                                                                                                    |
| Brug niletasterne til at scrolle                                                                                        | Kyllingefrikadeller Fuldkost<br>6 Brændende bønner Fuldkost                                                                                                    | Normal                                                                                                    |
| op/ned.                                                                                                    | Krydret nakkesteg i skiver     Fuldkost     Frikadeller     Furdkost     HELT á 8 portioner Farsskinke     Fuldkost                                                                                                    | Normal 😝 🏸 🗃<br>Normal 😝 🎵 🗃<br>Normal 🖨 🎵 🇃                                                                                                    |
| DEM/EDV: Sourcement or ancient                                                                                          | 1     HELT á 8 portioner Krydret nakkesteg     Fuldkost       HELT á 5 portioner juleskinke     Fuldkost       HAKKET á 1 portion Krydret nakkesteg     Findelt                                                             | Normal ⊖ 77 (2)<br>Normal ⊖ 77 (2)<br>Normal ⊖ 77 (2)                                                                                                    |
| <b>BEIVIÆRK:</b> SOVS mm. er angivet                                                                                    | HAKKET á 1 portion juleskinke Findelt                                                                                                    | Normal 😝 🏸 🗿                                                                                                    |
| som 1 liter = 7 personer.                                                                                               | HAKKET á 1 portion Enebergryde Findelt<br>HAKKET á 1 portion Benøse fugle +sovs (svine Findelt<br>HAKKET á 1 portion Kogt kylling Findelt<br>BLØD, Farsykinke, 1 portion Blød kost<br>BLØD, rarsykinke, 1 portion Blød kost | Normal ⊖ 72 ₪<br>Normal ⊖ 72 ₪<br>Normal ⊖ 72 ₪<br>Normal ⊖ 72 ₪                                                                                                    |
| Når du er i gang med en bestilling                                                                                      | BtØD, Kyllingeterrin, 1 portion Blød kost                                                                                                    | Normal 😑 🏸 👔                                                                                                    |
| Nar du ci i gang med en bestiming,                                                                                      | BLØD, Ovnbagt fars, 1 portion Blød kost<br>BLØD, Kyllingefrikadelle 1 portion Blød kost                                                                                                    | Normal 😑 🏹 🗃                                                                                                    |
| kan du øverst til højre i billedet                                                                                      | Skysovs á 1liter ( 7 portioner)         Fuldkost                                                                                                    | Normal                                                                                                    |
| altid se <b>deadline for bestillingen.</b>                                                                              | Bearnaisesovs á 1 liter (7 portioner) Fuldkost<br>Aspargessovs á 1 liter (7 portioner) Fuldkost                                                                                                    | Normal 🖨 🏹 🗃<br>Normal 🖨 🏹 🗃 🗸                                                                                                    |

Generelt for MAD til hver DAG er deadline for bestilling **fredag kl. 14**. Se i øvrigt den udleverede årsoversigt, hvor der også fremgår evt. undtagelser ved helligdage.

Se ingredienser i varen ved at klikke på forstørrelsesglasset

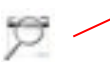

Knappen:

gemmer bestillingen og går til næste dag på samme menu, klar til indtastning.

Knappen:

gemmer bestillingen og går til forrige dag på samme menu.

Knappen: Iaver en ny bestilling på samme dato. Det er smart, hvis du skal bestille varer på flere forskellige menuer (fx **Centre - Bulk** samt **Centre nedsat sukker**).

# Tjek at alt er bestilt

Klik på **Kun varelinjer med antal** Du får nu vist en liste med alt, du har bestilt. Tjek grundigt at alt er bestilt i det rigtige antal (særligt sovse og supper!). Når alt er indtastet korrekt på den valgte dato, Klik på **Gem** NB. Du skal stå i et tomt felt, når du klikker Gem.

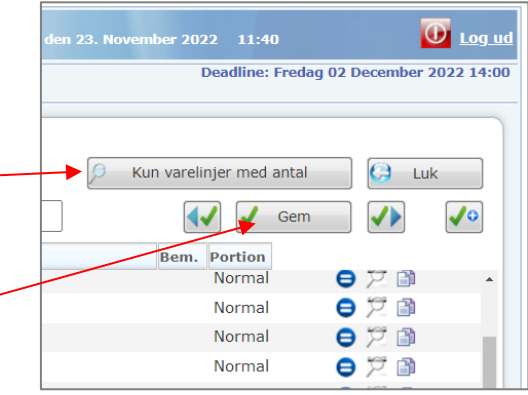

### **Ret ordre**

Klik på den ordrelinje der skal rettes, og Klik Ret.

Du kan rette i ordren så længe køkkenet ikke har godkendt ordrerne. (Hvis der ses en hængelås du for ordren, er den godkendt, og kan ikke længere rettes).

### Slet ordre

Klik på den ordrelinje der skal slettes, og Klik **Slet.** NB. Er ordren godkendt af køkkenet

(hængelås-symbolet vises), kan ordren ikke længere slettes.

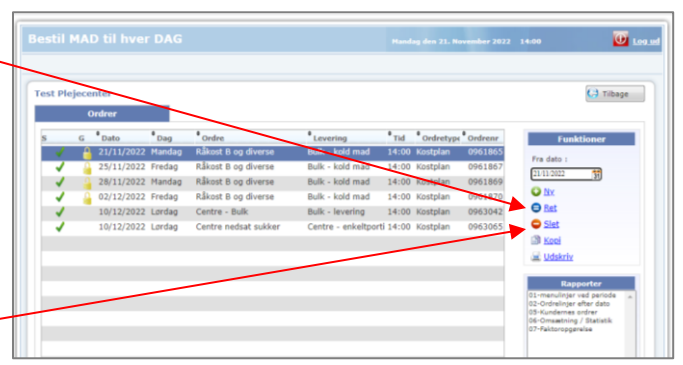

|                                                                                                    | Onsdag den 23. November 2022                                                                                                    | 12:45 🚺 Log ud                                                                                                    |
|----------------------------------------------------------------------------------------------------|----------------------------------------------------------------------------------------------------|----------------------------------------------------------------------------------------------------|
| <b>Udskriv</b><br>Du kan få udskrevet de enkelte bestillinger ved at<br>klikke på en ordrelinje, klik <b>Udskriv</b> .                                           | <sup>◆</sup> Tid <sup>◆</sup> Ordretype <sup>◆</sup> Ordrenr                                                                                                    | Funktioner                                                                                                    |
| Du kan også få udskrevet hele dagens bestillinger i en<br>samlet oversigt. Klik på <b>Ordrelinjer efter dato</b> .<br>Indtast datoen og klik på <b>Udskriv</b> . | 14:00         Kostplan         0961867           14:00         Kostplan         0961869           14:00         Kostplan         0961870           14:00         Kostplan         0963811 | Fra dato :<br>23/11/2022 31 Ny. Ret Slet                                                                                                    |
| Ønskes hele periodens bestillinger udskrevet samlet,<br>klik på <b>Kundernes ordrer.</b><br>Indtast <b>Fra dato</b> og <b>Til dato</b> , klik <b>Udskriv</b> .   |                                                                                                    | <ul> <li>Kopi</li> <li>Udskriv</li> </ul> Rapporter 01-menulinjer ved periode 02-Ordrelinjer efter dato 05-Kundernes ordrer 06-Omsætning / Statistik 07-Faktoropgørelse |
|                                                                                                    | •                                                                                                    | Udskriv                                                                                                    |